# **Running the Maintenance Programs**

by Dick Evans (updated 5-5-2020)

We talk a lot about using the three key maintenance programs at least once a week. You do not have to purchase them, just use the free versions.

Go to <u>www.ninite.com</u> and get Malwarebytes, Glary Utilities, and Superantispyware

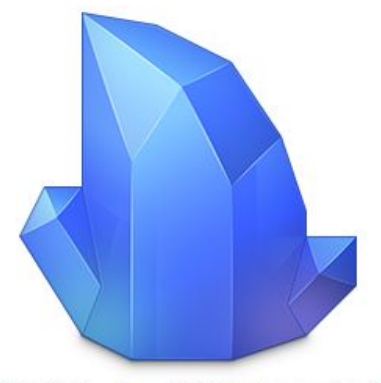

Ninite Malwarebytes SUPERAntiSpyware Installer

After you have run Ninite once you can locate the Ninite installer file in your download folder. You can run it again without having to access Ninite each time to update these three programs before starting a maintenance cycle once a week or so. This gets you the latest update without having to be concerned with missing a checkmark somewhere and getting additional programs or toolbars added to your browser. You can also ignore ay pop-ups telling you it is time for an update.

| Ninite Ninite   |             |         |       | >  |
|-----------------|-------------|---------|-------|----|
| nstalling Glary |             |         |       |    |
| Hide details    | Write fe    | eedback | Cance | el |
| Application     | Status      |         |       |    |
| Gary            | Installing  |         |       |    |
| Citicity y      |             |         |       |    |
| Super           | Downloading |         |       |    |

While the installer is running you can click Show Details to view what it is downloading and installing. Closeout when it completes and you will have the latest versions of all three programs.

It does not matter what order these are run. I usually do Glary first and then Superantispyware followed by Malwarebytes.

### **Glary Utilities**

This cleans out all the temporary files left by programs when they have been closed. Kinda like taking the trash that has been accumulating and bringing to the curb on trash pickup day. It also removes unneeded registry entries.

| Glary Util                                                                                                    | ities                 | /               | 📥 Like | <b>1</b> 7 | 8 – ×  |
|----------------------------------------------------------------------------------------------------|-----------------------|-----------------|--------|------------|--------|
| Overview                                                                                                    | 2 1-Click Maintenance | Advanced        | Tools  |            | Menu 🔻 |
| <ul> <li>Registry Cleaner</li> <li>Shortcuts Fixer</li> <li>Spyware Remover</li> <li>Disk Repair</li> <li>Tracks Eraser</li> <li>Temporary Files Cle</li> <li>Startup Manager</li> </ul> | aner                  |                 |        |            |        |
|                                                                                                    |                       | Scan for Issues |        | Optie      | ons    |

There are three tabs along the top. *1-Click Maintenance* is where you want to start. The checkmarks indicate the processes that will be used to clean your computer. Disk Repair and Tracks Eraser are unchecked by default. See more on them further down.

Click Scan for Issues

| <ul> <li>Registry Cleaner</li> </ul> | 6 problems found. |
|--------------------------------------|-------------------|
| Shortcuts Fixer                      | Analyzing         |
| Spyware Remover                      |                   |
| Disk Repair                          |                   |
| Tracks Eraser                        |                   |
| ✓ Temporary Files Cleaner            |                   |
| Startup Manager                      |                   |
|                                      |                   |
|                                      |                   |

One at a time each of the checked items is processed. Problems are indicated and a progress bar shows where each step is in the process. When the analysis is completed, click Repair Problems to fix any issue found.

If you place a checkmark in the box to the left of *Automatically repair* the fix will automatically continue after the analysis is done.

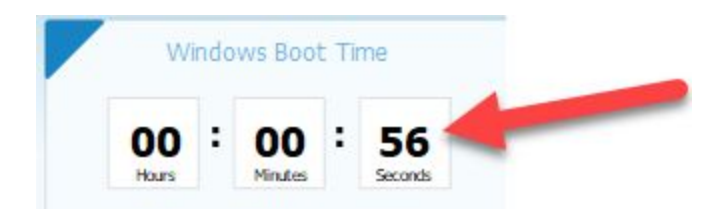

Click the Overview tab to see how quickly your computer booted.

*Disk Repair* checks your disk drive for potential errors and fixes them. When errors are found it causes your next boot to run a program to fix the issues before booting to Windows. *Tracks Eraser* is a powerful tool that can help you secure your privacy. It allows you to erase common Internet and computing tracks, including browser cache, cookies, visited websites, typed URLs, recent documents, index.dat files and more. Glary Tracks Eraser makes life much easier by taking care of everything at the click of a button, freeing up wasted hard drive space and getting rid of your past activity records from the PC.

#### Superantispyware

This program does a good job removing spyware and other forms of malware.

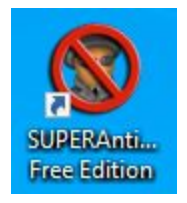

Locate the desktop shortcut and click to run Superantispyware.

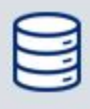

Database Version 13611 Updated 4 days ago Click here to check for updates

Click here to check for updates to make sure you have the latest

| SUPERAntiSpyware Free Edition                                                                                            | - 0                                                                                                    | × |
|----------------------------------------------------------------------------------------------------|----------------------------------------------------------------------------------------------------|---|
| SUPERAntiSpywal<br>Remove spyware, NOT just the easy                                                                     | ice<br>ones!                                                                                           |   |
| SUPERAntiSpyware Definition Update Complete<br>Updated Database Version: 13623<br>Click here for complete update details | ł                                                                                                    |   |
| Adware.HPDefender/Variant                                                                                                | 1 item(s) added/updated                                                                                | ^ |
| Backdoor.Andromeda/Variant                                                                                               | 1 item(s) added/updated                                                                                |   |
| PUP.Bundler/Variant                                                                                                    | 1 item(s) added/updated                                                                                |   |
| Trojan.Agent/Gen-Carberp                                                                                                 | 1 item(s) added/updated                                                                                |   |
| Trojan.Agent/Gen-Emotet                                                                                                  | 1 item(s) added/updated                                                                                | - |
| Trojan.Agent/Gen-Injector                                                                                                | 2 item(s) added/updated                                                                                |   |
| Trojan.Agent/Gen-Kovter                                                                                                  | 1 item(s) added/updated                                                                                | J |
| Todays Special Offer - 5                                                                                                 | ave Over 50%!                                                                                          |   |
| SUPERAntiSpyware Professional<br>Real Time Protection / Automatic Updates<br>ONLY \$9.95<br>ORDER NOW!                   | SUPERAntiSpyware Professional<br>Real Time Protection / Automatic Updates<br>ONLY \$9.95<br>ORDER NOW! |   |
|                                                                                                    | 🖉 ок                                                                                                   |   |

I ignore the ORDER NOW suggestions and click the OK button

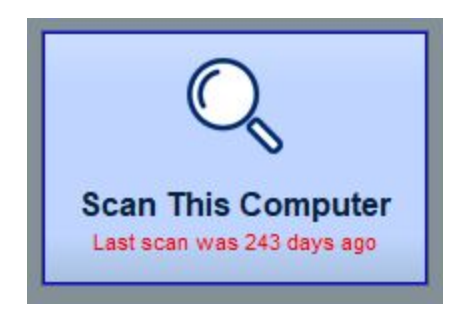

Click Scan This Computer

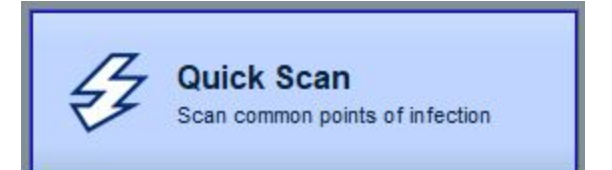

#### I leave all the checkmarks as they are in click Quick Scan

| SUPERAntiSpyware Free Edition                                                    | -                          |                         | ×           |
|----------------------------------------------------------------------------------|----------------------------|-------------------------|-------------|
| SUPERAntiSpyware<br>Remove spyware, NOT just the easy ones!                      |                            |                         | -           |
| C Total Items Scanned: 33036<br>Elapsed Time: 00:01:40                           |                            |                         |             |
| Files Scanned: 4176<br>C:\USERS\RICHARD\APPDATA\LOCAL\PACKAGES\MICROSOFT.WINDOW  | [ File T<br>S.ASSIGNEDA\II | hreats: 1               | 22]<br>KIES |
| C:\PROGRAM FILES\EASEUS\TODO BACKUP\BIN\VMCONFIG.DLL                             |                            |                         |             |
| Registry Objects Scanned: 28262<br>HKLM\System\CurrentControlSet\Services\USOSVC |                            |                         |             |
| Detected Threats<br>Threats found during this scan are listed below.             | [                          | Total: 1                | 22 ]        |
| 🕀 🚫 Adware.Tracking Cookie                                                       | [ 122 lte                  | e <mark>ms Fou</mark> i | nd ]        |
|                                                                                  |                            |                         |             |
|                                                                                  |                            |                         |             |
|                                                                                  |                            | _                       |             |
| Pause Scan     Stop Sc                                                           | an 🚫                       | Cancel S                | ican        |

If unwanted programs show up right away, remove them. Then the scan will continue on its way checking all the files in your computer for potential problems. This may take a while depending on how many files are on your computer.

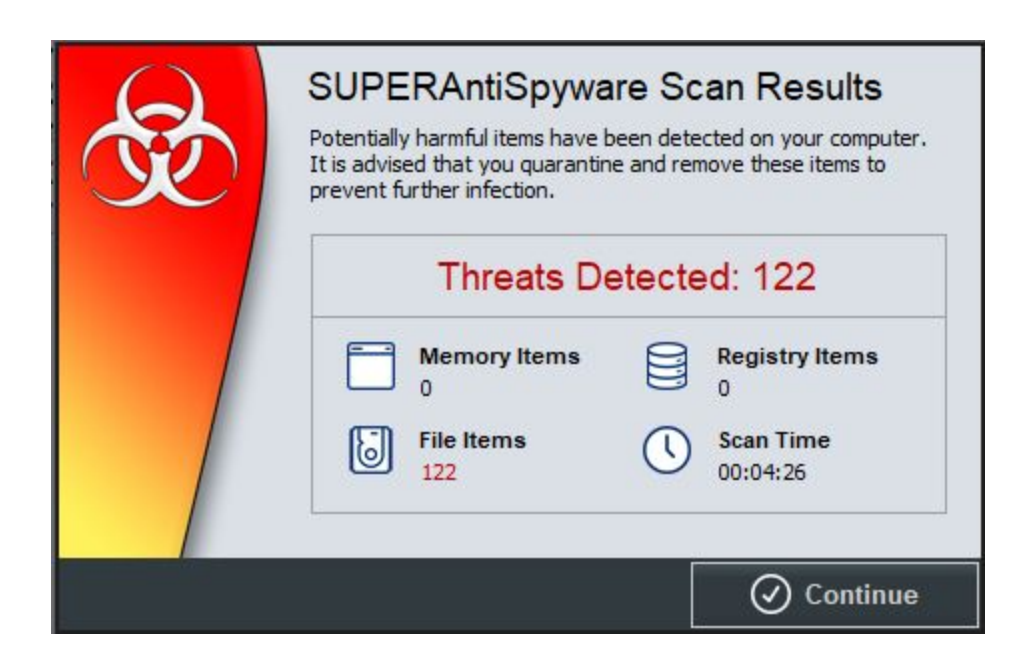

Click Continue.

| SUPERAntiSpyware Free Edition                                                                                                    | <u>_</u> 33    |         | ×    |
|----------------------------------------------------------------------------------------------------|----------------|---------|------|
| SUPERANTIS PYWARE<br>Remove spyware, NOT just the easy ones!                                                                                                    |                |         |      |
| SUPERAntiSpyware Scan Results<br>Click the detected item checkboxes, then click continue to remove the item:<br>Critical threats and tracking cookies are selected by default. | s from this PC | 2.      |      |
| E X While not harmful, these items may track surfing and activity.                                                                                                    | [ 122 Iten     | ns Four | nd ] |
| Howare.Tracking Cookie       [122 Items Found]                                                                                                    |                |         |      |
|                                                                                                    |                |         |      |
|                                                                                                    |                |         |      |
|                                                                                                    |                |         |      |
|                                                                                                    |                |         |      |
|                                                                                                    |                | _       |      |
| 🔍 View Scan Log 🛛 🕥 Continue                                                                                                    | ⊗ c            | ancel S | can  |

And *Continue* again to remove the threats.

This screen and the following only show if you had any threats.

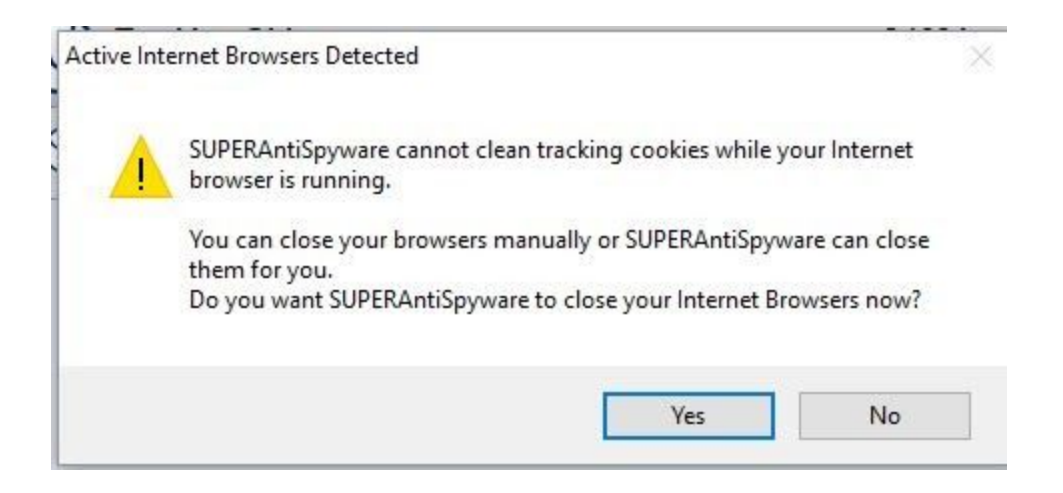

If this screen displays, click Yes or your tracking cookies will not be removed.

| - Contraction of the second second se | SUPERAntiSpyware Threat Removal<br>There are 122 items selected for removal<br>Removal Progress (122/122)<br>Complete! |            |
|----------------------------------------------------------------------------------------------------|----------------------------------------------------------------------------------------------------|------------|
|                                                                                                    | Threat Removal Complete!                                                                                               |            |
|                                                                                                    |                                                                                                    | O Continue |

The threats have been removed when you see this screen. Then click *Continue*.

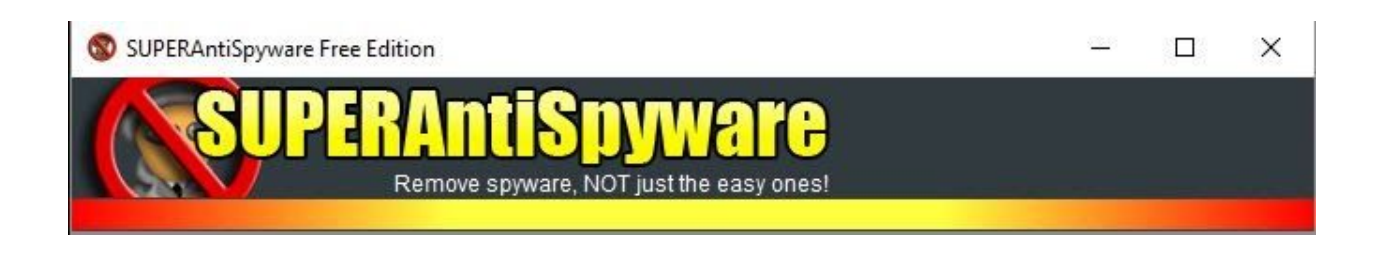

Then Close the program (the X in the upper right corner).

#### **Malwarebytes**

This program does a good job removing malicious software and PUPs (potentially unwanted programs). If you followed the above steps to use Ninite, you already have the latest version. So you can just continue on.

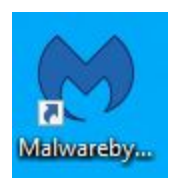

Locate the desktop shortcut and click to run Malwarebytes.

|                                                          |   | ¢               | +       | $\square$                                   |      |
|----------------------------------------------------------|---|-----------------|---------|---------------------------------------------|------|
| Detection History                                        |   | Scann           | er      | Real-Time Protect                           | tion |
| Items quarantined last scan<br>Total items in quarantine | 1 | Scheduled scans | Premium | Web Protection<br>Malware Protection        | 00   |
|                                                          |   | Scar            |         | Ransomware Protection<br>Exploit Protection | 0    |

Click Scan

| Scanner | Scan Scheduler | Reports                                                                                                    |                                                                            |
|---------|----------------|----------------------------------------------------------------------------------------------------|----------------------------------------------------------------------------|
|         |                | Threat Scan in progress                                                                                                    |                                                                            |
|         |                | <ul> <li>Checking for updates</li> <li>Scanning for rootkits</li> <li>Scanning memory</li> <li>Scanning startup items</li> <li>Scanning registry</li> <li>Scanning file system</li> </ul> | Scan<br>duration<br>6m 8s<br>Items<br>scanned<br>98,691<br>Detections<br>0 |
|         | Protect again  | nst scam sites                                                                                                    |                                                                            |

This will run for a while checking updates first and go through all files on the system.

| Scanner | Scan Scheduler | Reports                |              |
|---------|----------------|------------------------|--------------|
|         |                | Threat                 | Scan summary |
|         |                | Scan time              | 9m 56        |
| 1 F     |                | Items scanned          | 190,07       |
|         | $\checkmark$   | Threats detected       | )<br>j       |
|         |                | J PUPs detected        |              |
|         |                | PUMs detected          |              |
|         |                | Detections ignored     |              |
|         |                | Detections quarantined |              |
|         |                |                        |              |

When it finishes, click *Done* and out by clicking the big X

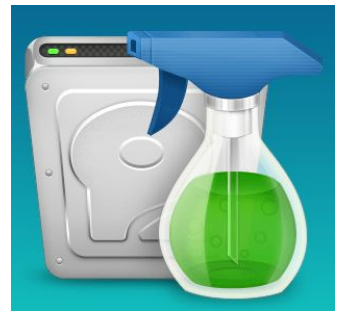

#### Wise Disk Cleaner

In addition to the above three programs, the club recommends *Wise* as an alternative to CCleaner and is including it on the computers we build for students. It is easy to use and quick to run.

<u>Wise Disk Cleaner</u> is a quick download and install. You can even get it as a portable file to use from a flash drive. I installed it on my computer with an icon on the desktop. Club members can find it at the bottom of the <u>CCCGC.INFO</u> home page.

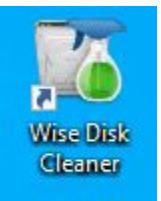

Open the program to its home page.

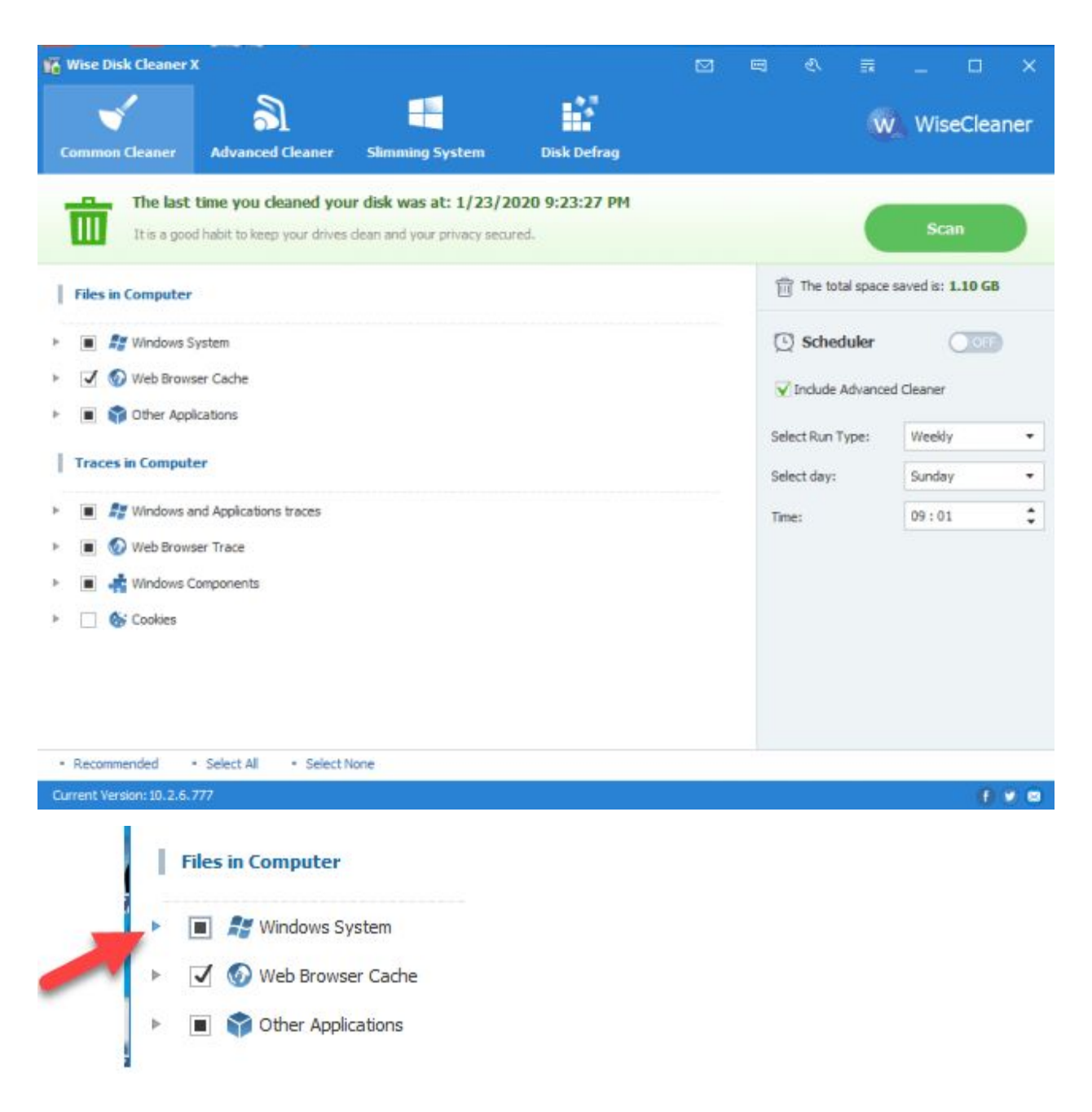

Click any of the right-facing arrows to see details of what will be removed. A black square indicates there are items that are available to clean that are not checked. I left mine with the default settings. The checkmark means everything in that category will be cleaned.

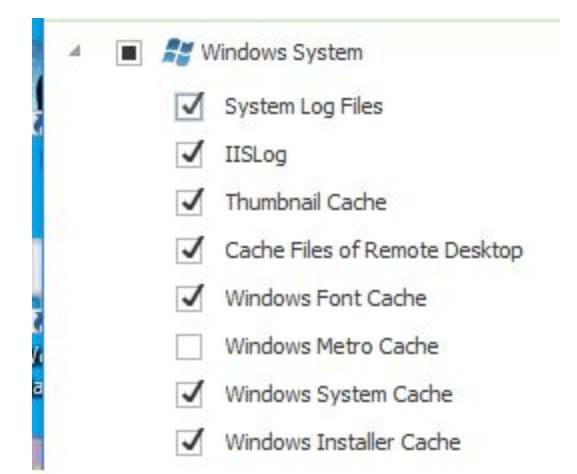

Here are some of the items under Windows System. The list is much longer than what I am showing here. If you do not want an item removed, click to uncheck it. If you want to add an item to the to be removed list, check it.

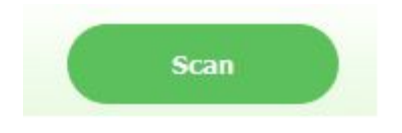

Click the Scan button in the upper right and the search for files to be removed begins.

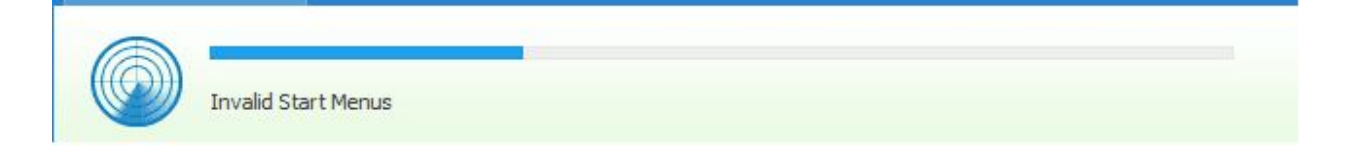

A progress bar shows how far along the process is and what section is being worked on.

| Common Cleaner Cleaner Slimming System Disk Defrag                                                                                                    | W                   | WiseCleaner       |
|----------------------------------------------------------------------------------------------------|---------------------|-------------------|
| 147 files, a total of 48.19 MB, were found. 75 traces were found.         An immediate clean is suggested.                                                                                                    | Ø <u>Scan Again</u> | Clean             |
| Files in Computer (147 files were found and 48.19 MB will be saved)                                                                                                    | The total space     | saved is: 1.10 GB |
| Windows System (99 files, a total of 47.28 MB, were found)                                                                                                    | Scheduler           |                   |
| <ul> <li>Web Browser Cache (48 files, a total of 929.85 KB, were found)</li> </ul>                                                                                                    | V Include Advance   | d Cleaner         |
| The second second se | Select Run Type:    | Weekly -          |
| Traces in Computer (A total of 75 traces were found)                                                                                                    | Select day:         | Sunday 💌          |
| <ul> <li>Image: Section and Applications traces (73 traces were found in this section)</li> </ul>                                                                                                    | Time:               | 09:01 🗘           |
| Image: Image: |                     |                   |
| <ul> <li>Windows Components (2 traces were found in this section)</li> </ul>                                                                                                    |                     |                   |
| Cookies                                                                                                    |                     |                   |

When the analysis finishes a summary appears. Actual removal takes place when the Clean button is clicked.

| Common Cleaner            | Advanced Cleaner      | Slimming System        | Disk Defrag               |             |
|---------------------------|-----------------------|------------------------|---------------------------|-------------|
| C This sect<br>Scan Locat | tion provides advance | ed settings to find mo | re useless files and free | more space. |

You have probably noticed the additional items on the menu bar: Advanced Cleaner will dig down deeper to locate more files that may be removed.

| 6    | <b>m</b> mon | Cleaner Advanced Cleaner                                               | Slimming System                                 | Disk Defrag              |               | WiseCleaner |
|------|--------------|------------------------------------------------------------------------|-------------------------------------------------|--------------------------|---------------|-------------|
| 1    | 4            | A total of 4 items were found, 405,4                                   | 46 MB disk space will be freed                  | up after simming down.   |               | Remove      |
| Item |              |                                                                        |                                                 | Size                     | Location      | Suggestion  |
| 1    | ±            | Windows Downloaded Installat<br>After Windows update patch installa    | ion Files<br>tion is successful, it's safe to r | emove the files. 1.44 MB | Open          | Remove      |
| 1    | 0            | Windows Installer Baseline Cac<br>The files were created by Windows in | <b>he</b><br>nstaller service, and they can     | be removed. 398.17 M     | B <u>Open</u> | Remove      |
|      | 5            | Help Files of Windows<br>If you don't need Windows help files          | anymore, you can remove th                      | em. 899.85 K             | B Qpen        | Optional    |
|      |              | Wallpaper files of Windows<br>If you don't need wallpaper files any    | more, you can remove them.                      | 4.97 MB                  | Open          | Optional    |

Slimming System allows the Windows installation files to be removed saving even more hard disk space. I have checked the first two items and pressing the Remove button will clean those files.

| Common Cleaner      | Advanced Cleaner | Slimming System | Disk Defrag | -             | WiseCleaner |
|---------------------|------------------|-----------------|-------------|---------------|-------------|
| Drive               | File System      | Total Space     | Free Space  | Fragmentation | Status      |
| 🔽 📃 Local Disk (C:) | NTES             | 389.01 G8       | 175.71 GB   | 2             | -           |

Disk Defrag will defragment the drives on the system. Windows 10 defrags in the background so you may not feel a need to do this. If you do, I suggest you let it run as the last job of the day.

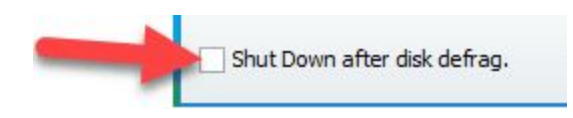

Click to add a checkmark and you can walk away. When the defrag is completed the system will be shut down.

## Wise Care 365

Wise Disk Cleaner works well to remove temporary and other unnecessary files, browser cache, and other things. I leave the defaults set as is.

Care 365 is like the Disk Cleaner on steroids. It checks a lot more things. I leave the defaults as they are with this one also.

I just ran the Cleaner and this is what it found

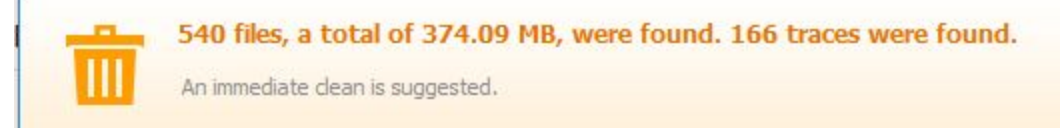

Then I ran Care 365 and this is what it found in addition to the Cleaner.

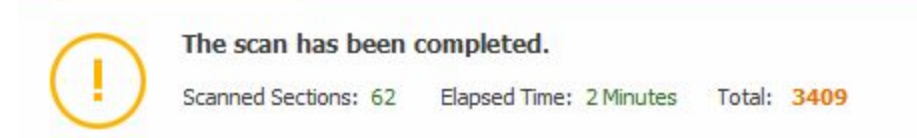

Just to see, I installed the latest CCleaner and ran it and it did not find much. Care 365 did the job.

<u>Wise Care 365</u> is a quick download and install. You can even get it as a portable file to use from a flash drive. I installed it on my computer with an icon on the desktop.

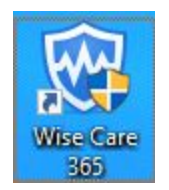

Open the program to its home page.

| 💮 Wise Care 365 - 5.5.3 | FREE                   |                                                          | 8                               |                     |                | 3 🖹                         |                               |                  |
|-------------------------|------------------------|----------------------------------------------------------|---------------------------------|---------------------|----------------|-----------------------------|-------------------------------|------------------|
| PC Checkup              | System Cleaner         | System Tuneup                                            | erivacy Protector               | System Monitor      |                |                             |                               | W                |
|                         | 1 day                  | vs have passed                                           | since last check                | kup.                | 1              | Upgrade to<br>Faster & More | <b>PRO Versio</b><br>e Secure | n                |
| ( )                     | PC Check<br>then fix t | up will help you find the po<br>rem with just one click. | tential security issues and opt | imizable items, and | 0              | Wise                        | Protection O                  | ff               |
| Ú                       | / _                    |                                                          |                                 |                     | Utilities      |                             | Ċ                             |                  |
|                         |                        | Checkup                                                  |                                 |                     | Finder         | Deleter                     | Shutdown                      | Recovery         |
| Clean Record            |                        |                                                          |                                 |                     | Fast<br>Search | Memory<br>Optimizer         | Program<br>Uninstaller        | Wise<br>Reminder |
| 🤞 Files: 18.25 GB       |                        | Registry: 3873                                           | 🍟 Traces: 468                   | 38                  |                |                             |                               |                  |
| O Privacy: 0            | 4                      | Tuneup: 31                                               |                                 |                     |                |                             |                               |                  |
| 0FF 🛱 Clean up you      | ur computer regularly. |                                                          |                                 |                     |                |                             | f                             | y 📾              |

Click Checkup

| PC  | Checkup System Cleane                                         | r System Tuneup                  | Privacy Protector | System Mon | itor |
|-----|---------------------------------------------------------------|----------------------------------|-------------------|------------|------|
| C   | Scanning: Brave Browser Cach                                  | ie                               |                   | Cance      | el   |
| ¢\$ | Privacy Traces<br>Clear all your explorer's traces and        | d previous computer activities.  |                   | Skipped    | Ŧ    |
| Ø   | Security Projects<br>Firewall, registry, remote desktop       | , and other security projects    |                   | 🔗 Clean    | *    |
|     | <b>Useless Files</b><br>Invalid files such as cache, logs, te | emporary files, etc.             |                   | С          |      |
| Ū.  | <b>Registry Entries</b><br>Orphaned, out-of-date, or invalid  | registry entries                 |                   |            |      |
| ٠   | System Tuneup<br>Boost up Windows speed, improve              | system performance and stability | y, etc.           |            |      |

View the progress through each process. Note Privacy Traces is not part of the free version. I use Glary Utilities to remove traces.

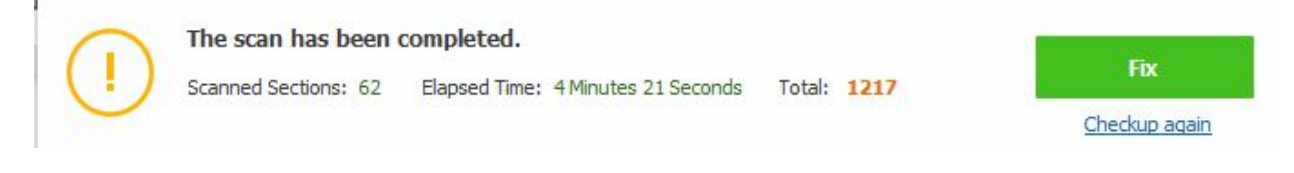

Click Fix.

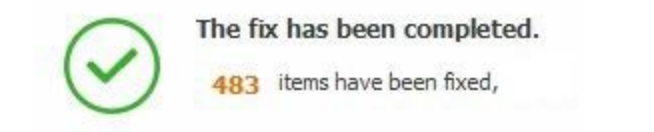

| PC Checkup        | System Cleaner                | System Tuneup        | Privacy Protector     | System Monitor |  |  |  |
|-------------------|-------------------------------|----------------------|-----------------------|----------------|--|--|--|
| Registry Cleaner  |                               | Your last cleanup wa | as at: 4/24/2020 1:21 | :04 PM         |  |  |  |
| Common Cleaner    | Common Cleaner Common Cleaner |                      |                       |                |  |  |  |
| Advanced Cleaner  | 🐻 Software                    | e Paths<br>on Paths  |                       |                |  |  |  |
| System Slimming   | 👸 File Type                   | es<br>s              |                       |                |  |  |  |
| Big Files Manager | RO Eirewall                   | Settings             |                       |                |  |  |  |

System Cleaner digs a little deeper.

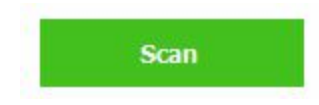

Click Scan.

| 48 items could be removed, among which 1 entries | s are unsafe to be deleted. |
|--------------------------------------------------|-----------------------------|
| An instant cleanup is recommended.               | C Scan Again                |
| ActiveX/COM Components                           | 0                           |
| Software Paths (1 issues were found.)            |                             |
| D Application Paths                              | 0                           |
| 🛅 File Types                                     | 0                           |
| 📸 Help Files                                     | 0                           |
| III Firewall Settings                            | 0                           |
| T Fonts                                          | 0                           |
| 🔛 Shared DLLs                                    | •                           |
| User MRU Lists (31 issues were found.)           |                             |
| 🔀 Uninstaller                                    | 0                           |
| E Start Menu                                     | 0                           |
| 🖅 Startup Programs                               | 0                           |
| Sound and AppEvents                              | 0                           |
| 👫 Image File Execution                           | 0                           |

A progress bar lets you know how far in the process it is. When finished it shows every area checked and lists where issues were found. Click *Clean* to finish.

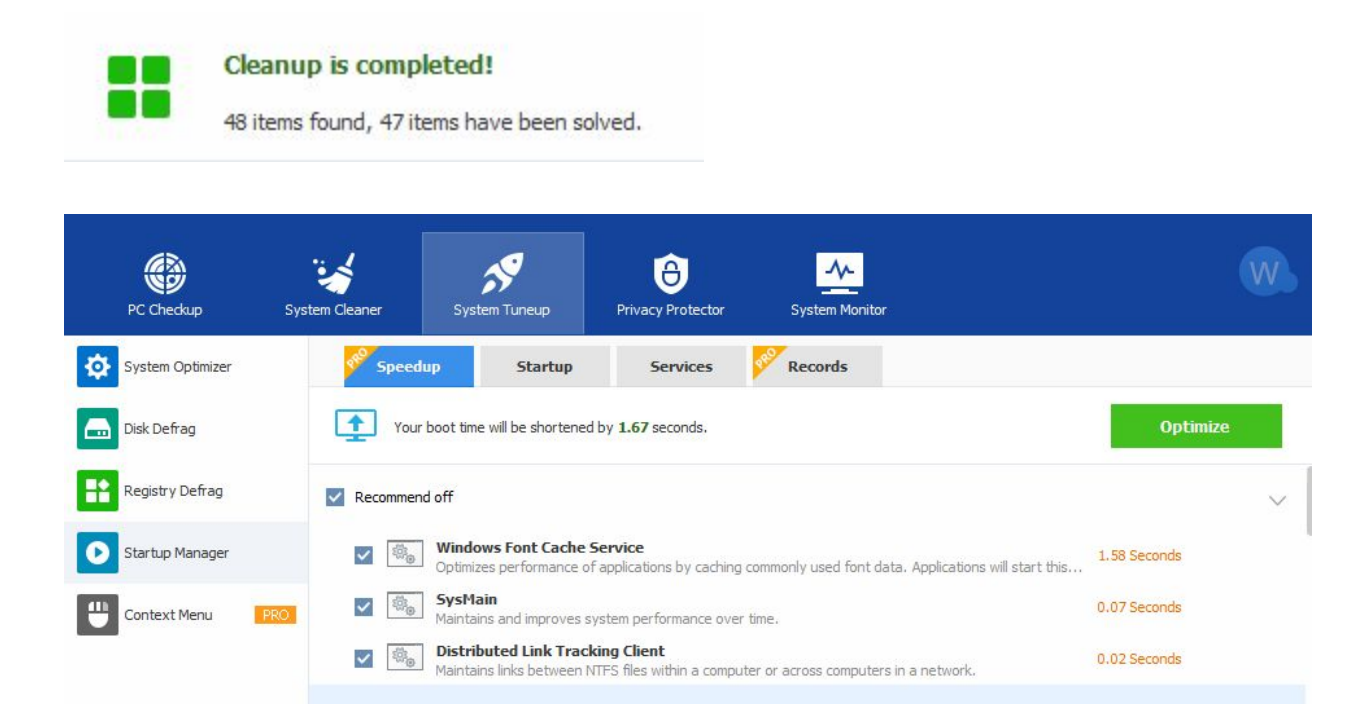

Under System Tuneup there are other options like Defrag, Registry Defrag, Startup Manager, and more. Some of the options require the Pro version.

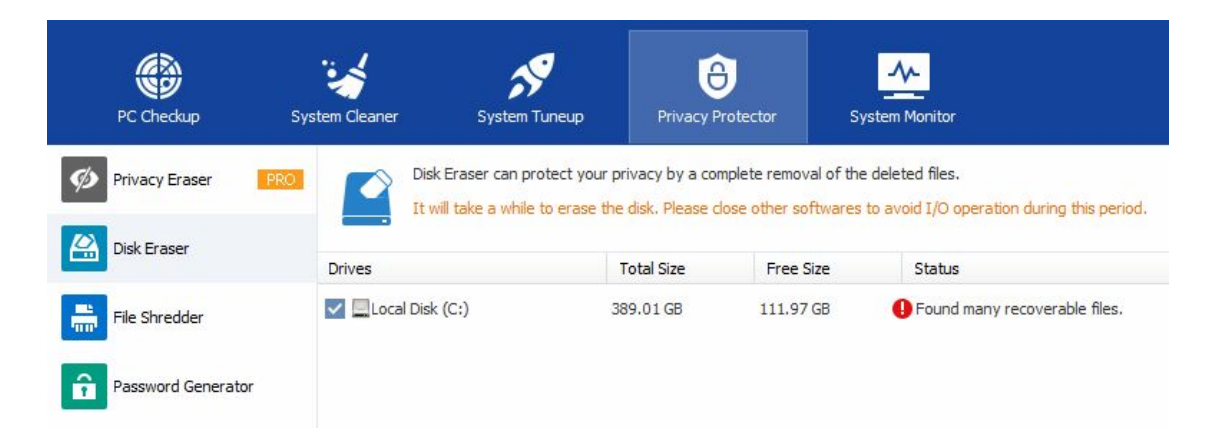

Privacy Protector will generate a password, shred files that have been deleted, or simply erase the areas where the deleted files are located.

|                                     | <u>.</u>                | 9 🙃                     | ~                                      |
|-------------------------------------|-------------------------|-------------------------|----------------------------------------|
| PC Checkup                          | System Cleaner System 7 | Tuneup Privacy Protecto | r System Monitor                       |
| Process Monitor                     | Hard Drive              |                         |                                        |
|                                     | WDC WD5000BPVT-75H      | XZT1                    |                                        |
| Hardware Overview                   | Firmware Version        |                         | 01.01A01                               |
|                                     | Serial Number           |                         | WD-WXA1E51AR585                        |
| Processor                           | Size                    |                         | 465.8 GB (500107862016 bytes)          |
| Mainboard                           | Temperature             |                         | 97°F                                   |
| e Memory                            | Cylinders               |                         | 60801                                  |
| - Memory                            | Tracks Per Cylinder     |                         | 255                                    |
| Graphic Card                        | Sectors Per Track       |                         | 63                                     |
| • Hard Drive                        | Bytes Per Sector        |                         | 512                                    |
| e Naturali Advetas                  | SATA Version            |                         | SATA 2.6, 3.0 Gb/s (current: >6.0 Gb/s |
| <ul> <li>Network Adapter</li> </ul> | ATA Version             |                         | Unknown                                |
| Sound Card                          | RMP(R/s)                |                         | 5400                                   |

System Monitor displays many details of the computer it is being run on.

When does defender which comes with windows 10 is our protection against viruses. The above five programs do a great job cleaning up things that are not viruses but detrimental to a smoothly running computer. Run them often.